## README-Datei mit Anweisungen für das Installieren und Entfernen des Print File Downloader unter Windows

Diese README-Datei enthält Anweisungen zum Installieren des Print File Downloader (PFD) unter Windows. Der PFD stellt die Benutzeroberfläche zum Herunterladen der druckbereiten PostScript-, PDF-, TIFF- und PCL-Datei und zum Angeben der Druckfunktionen für diese Dateien bereit. Um Dateien mit dem PFD zu drucken, muss auf dem System ein Drucker installiert sein.

Das PFD kann unter den folgenden Betriebssystemen installiert werden:

- Windows NT 4.0
- Windows 2000
- Windows XP

Für den im Folgenden beschriebenen Installationsvorgang wird vorausgesetzt, dass auf dem System ein Zip-Programm installiert ist. Klären Sie vor dem Fortsetzen des Vorgangs mit dem Windows-Administrator, ob Sie über die zum Installieren des PFD erforderlichen Zugriffsrechte verfügen.

## So installieren Sie den Print File Downloader unter Windows:

- 1. Schließen Sie alle aktiven Anwendungen.
- 2. Sie haben folgende Möglichkeiten:
  - Wenn Sie die "Printer Drivers, PPD Files, and Print File Downloader Software CD" f
    ür die Installation des Print File Downloader verwenden, öffnen Sie die Datei "ReadMe.html", und folgen Sie den Anweisungen.
  - Wenn Sie die CD nicht verwenden, laden Sie die .zip-Datei herunter und speichern sie in einem Ordner auf der Festplatte. Setzen Sie danach den Vorgang fort.
- 3. Navigieren Sie zu dem Ordner, in dem Sie die .zip-Datei gespeichert haben.
- 4. Doppelklicken Sie auf PFDW32\_<Sprache>\_<Marke>\_xxxx.zip. Ein Fenster mit dem Inhalt der .zip-Datei wird angezeigt.
- 5. Extrahieren Sie die Dateien in einen Ordner auf der Festplatte.
- 6. Schließen Sie das ZIP-Programm.
- 7. Navigieren Sie zu dem Ordner, in den Sie die Dateien extrahiert haben.
- 8. Doppelklicken Sie auf "Setup.exe". Das Willkommensfenster wird angezeigt.
- Klicken Sie auf "Weiter". Das Fenster "Softwarelizenzvertrag" wird angezeigt.
- Klicken Sie, wenn Sie den Lizenzvertrag gelesen haben, auf "Ja", um dem Lizenzvertrag zuzustimmen. Das Fenster "TIFF-Lizenz" wird angezeigt.
- Klicken Sie, wenn Sie die TIFF-Lizenz gelesen haben, auf "Ja", um dem Lizenzvertrag zuzustimmen.
   Das Fenster "Zielspeicherort wählen" wird angezeigt.

HINWEIS: Klicken Sie auf "Durchsuchen", um ggf. den Zielordner zu wechseln.

- 12. Klicken Sie auf "Weiter". Das Fenster "Programmgruppe auswählen" wird angezeigt.
- 13. Klicken Sie auf "Weiter". Das Fenster "Setup wurde abgeschlossen" wird angezeigt.
- 14. Klicken Sie auf "Fertig stellen". Der PFD kann nun verwendet werden.

## So entfernen Sie den Print File Downloader unter Windows:

- 1. Öffnen Sie die Windows-Systemsteuerung.
- 2. Klicken Sie auf "Software".
- 3. Markieren Sie den Eintrag für den PFD, der entfernt werden soll.
- 4. Klicken Sie auf "Ändern/Entfernen". Ein Bestätigungsfenster wird angezeigt.
- 5. Klicken Sie auf "Ja", um mit dem Entfernen fortzufahren.
- 6. Klicken Sie auf "OK", wenn das Entfernen des PFD abgeschlossen ist.

## Herstellen einer Verbindung zum Drucker im Print File Downloader

Sie können den PFD an einen bestimmten Drucker anschließen, indem Sie vorhandene Druckertreiber verwenden, die auf dem System installiert sind. Auf dem lokalen System muss mindestens ein Druckertreiber installiert sein, damit der PFD darauf zugreifen und einen Druckauftrag senden kann.

Der PFD verwendet den ausgewählten Druckertreiber, um eine druckbereite Datei an den Anschluss zu senden, zu dem der Druckertreiber zugewiesen ist. Die auswählbaren Druckertreiber werden im PDF in einer Liste auf der Registerkarte "Allgemein" angezeigt. Der ausgewählte Druckertreiber hat keinen Einfluss auf den Druckauftrag, den der PFD sendet.

Es werden Druckertreiber und PPD-Dateien bereitgestellt, die auf dem System installiert werden können. Die bereits installierten Druckertreiber funktionieren aber auch einwandfrei.